# Hướng dẫn đăng ký thi tốt nghiệp THPT 2024 chi tiết

Để quá trình đăng ký dự thi (ĐKDT) tốt nghiệp THPT thuận lợi, thí sinh hãy tham khảo các hướng dẫn thực hiện dưới đây:

### 2.1. Với thí sinh đang học lớp 12

Thí sinh thực hiện khai thông tin ĐKDT trực tuyến theo tài khoản được cấp trên Hệ thống phần mềm Quản lý thi. Sau khi hoàn thành rà soát và xác nhận theo thời hạn ĐKDT quy định, Trường THPT nơi thí sinh đang học in Phiếu ĐKDT, Phiếu số 1, Phiếu số 2 và ký tên, đóng một dấu có phần giáp lai lên ảnh của Phiếu ĐKDT để xác nhận nhân thân thí sinh.

Theo đó, thí sinh có thể thực hiện ĐKDT trực tuyến tại

website: http://thisinh.thitotnghiepthpt.edu.vn/ bằng hai cách sau đây: Cách 1: ĐKDT qua tài khoản điểm tiếp nhận cung cấp

Đầu tiên, thí sinh truy cập vào website http://thisinh.thitotnghiepthpt.edu.vn/ và tiến hành các bước theo hướng dẫn bên dưới:

**Bước 1:** Đăng nhập vào website bằng số CMND/CCCD và mã đăng nhập đã được điểm Tiếp nhận hồ sơ cung cấp hoặc nhận trong email. Sau đó, thí sinh nhập mã xác nhận (là mã Captcha trên màn hình) rồi nhấn vào Đăng nhập.

| Đăng nhập                             | Thông bảo                                                                                                    |
|---------------------------------------|----------------------------------------------------------------------------------------------------|
| Số CCCD/CMND/DDCD                     | <ul> <li>Từ ngày 24/08/2023 đến trước 17 giớ 00 ngày 08/09/2023, tất cả các thi sinh<br/>trúng tuyến hoàn thánh xác nhận nhập học trực tuyến đợt 1 trên Hệ thống.</li> </ul> |
| Mã đàng nhập                          |                                                                                                    |
| adrik D                               |                                                                                                    |
|                                       |                                                                                                    |
| Quên mà đáng nhập?                    |                                                                                                    |
| ĐĂNG NHẬP                             |                                                                                                    |
| Đảng nhập Cổng dịch vụ công quốc gia  |                                                                                                    |
| bang ninap cong dich vù cong quoc gia |                                                                                                    |

Thí sinh điền thông tin theo 3 mục yêu cầu để đăng nhập tài khoản cá nhân.

**Bước 2:** Sau khi đăng nhập thành công, màn hình Đổi mã đăng nhập sẽ hiển thị. Thí sinh tiến hành đổi mã đăng nhập mới để tăng bảo mật cho tài khoản khi đăng ký thi tốt nghiệp THPT.

**Lưu ý:** Thí sinh hãy sử dụng mật khẩu gồm ít nhất 8 ký tự, có cả chữ thường, chữ hoa, ký tự thường và ký tự đặc biệt.

| Đổi mã đá               | ăng nhập   |
|-------------------------|------------|
| Mã đáng nhập cũ *       | 1          |
| Mã đãng nhập mới *      |            |
| Nhập lại mã đãng nhập * |            |
| Đối mã dâng n           | hập Hủy bở |
|                         |            |

Thí sinh cần đổi mã đăng nhập để nâng cao tính bảo mật cho tài khoản.

**Bước 3:** Sau khi đổi mã đăng nhập, thí sinh vào trang điền đầy đủ thông tin vào phiếu đăng ký dự thi THPT. Trong đó, thí sinh cần lưu ý các mục thông tin sau:

• **Mục ảnh:** Thí sinh tải ảnh thẻ lên mục này. Ảnh phải có định dạng JPG hoặc JPEG, có kích thước 4x6 cm và được chụp không quá 6 tháng kể từ ngày đăng ký dự thi THPT Quốc giá 2024.

| A thisinh.thitotnghiepthpt.ed | u.vn/PhieuOangX                 | (yOnlineArea/Phieu    | DangKyOnline       |                 |            |                  |                     | ß          |   |
|-------------------------------|---------------------------------|-----------------------|--------------------|-----------------|------------|------------------|---------------------|------------|---|
| A. THÔNG TIN CẢ NHÀ           | IN                              |                       |                    |                 | Lấy thông  | l lin tử cơ sở đ | ữ liêu ngành của bộ |            |   |
| 1. Họ chữ đệm và tên: (*)     | NGUYÊN VÂI                      | NAN                   | Tên: (*)           | AN              | Giới tinh: | Nam              | *                   |            |   |
|                               | (Viết đúng như ş<br>hoa có dấu) | piẩy khai sinh bằng c | hữ in              |                 |            |                  |                     |            | - |
| 2. Ngày tháng nằm sinh        | 01/01/05                        |                       |                    |                 |            |                  |                     |            | 1 |
|                               | (Ngày tháng năr                 | m ainh nhập theo địn  | h dang dd/mm/yy. V | l du: 01/11/97) |            |                  |                     |            |   |
| 3. a) Noi sinh: (*)           | Ha Nõi                          |                       | •                  |                 |            |                  |                     |            |   |
| b) Dân tộc: (*)               | Kinh                            |                       | *                  |                 |            |                  | Anty (4x            | <b>9</b> - |   |
| c) Quốc tịch nước<br>ngoài:   |                                 |                       |                    |                 |            |                  |                     |            | 1 |
| 4. Số CCCD/ CMND: (*)         |                                 |                       |                    |                 |            |                  |                     |            |   |
| 5. Nơi thưởng trủ:(*)         | 01                              |                       |                    | P               |            |                  |                     |            |   |
|                               | Mā Tinh/TP                      | Mä                    | Mä                 |                 |            |                  |                     |            |   |

Thí sinh tải file ảnh chân dung cá nhân lên mục ảnh.

Mục 5 (Nơi thường trú): Đây là mục để thí sinh nhập mã Tỉnh/TP, mã Huyện? Quận và mã Xã/Phường. Nếu chưa biết chính xác các mã này, thí sinh có thể nhập vào biểu tượng Tìm kiếm, sau đó chọn Tỉnh/TP, Huyện (Quận) và Xã (Phường) thường trú của mình và nhấn nút Chọn. Hệ thống sẽ tự động điền mã tương ứng vào các ô mục.

| C | A thisinh.thitotnghiepthpt.ed                | Ju.vn/PhieuDangKyOnlineArea/PhieuDangK                                   | lyOnline                             |            | e                                        | 3 1 | 8 | e |
|---|----------------------------------------------|--------------------------------------------------------------------------|--------------------------------------|------------|------------------------------------------|-----|---|---|
|   |                                              | Tim kiếm hộ khẩu thư                                                     | ường trú                             |            | ×<br>Lon tu                              |     |   |   |
|   | NC2 NOP INO 547 (1                           | Tinh(TP):<br>Huyện(Quận):<br>Xậ(Phướng):                                 | Chon Tinh/(TP)<br>Chon Huyen/(Guin)- | *          | THPT Thuộng Tin -                        |     |   |   |
|   | Thi sinh bất đầu đăn<br>dữ liệu phiếu đăng k | ng ký th<br>vý sé bị                                                     | CHON                                 | Ť          | 2023. Sau thời gian này<br>/ 13/05/2023. |     |   |   |
|   | L THÔNG TIN ĐĂNG K<br>A. THÔNG TIN CÁ NHÀ    |                                                                          |                                      | Lity mitro | the fair and all lifes righted calls ad  |     |   |   |
|   | 1. He shik dèn sa Mer: (*)                   | NGUYÊN VÂN AN<br>(Viết dùng như piếy thay sinh tiếng chữ m<br>hay củ đầu | TRECTS AN                            | Celt line  | ten r                                    |     |   |   |
|   | Z. Nighty theory edite state<br>(*)          |                                                                          |                                      |            |                                          |     |   |   |
|   | 3. a) Not wint: (*)                          | Ha No ····                                                               |                                      |            |                                          |     |   |   |

#### Thí sinh điều hộ khẩu thường trú của mình theo mục yêu cầu.

 Mục 6 (Nơi học THPT): Thí sinh nhập mã Tỉnh/TP và mã trường THPT đã học. Nếu chưa biết mã, thí sinh hãy nhấp vào biểu tượng Tìm kiếm ở bên phải, sau đó chọn Tỉnh/TP và tên trường THPT rồi nhấn vào Chọn. Lúc này, hệ thống sẽ tự động điền mã tỉnh và trường vào các ô mục.

| C | A thisinh.thitotnghiepthpt.ed                | du.vn/PhieuDangKyOnlineArea/PhieuDang                                    | KyOnline        |             |                                          | e |
|---|----------------------------------------------|--------------------------------------------------------------------------|-----------------|-------------|------------------------------------------|---|
|   |                                              | Tim kiếm Tính(TP) h                                                      | oặc trường THPT |             | ×<br>Lon tu                              |   |
|   | NOTINOP HO SO 21                             | Tinh(TP):<br>Truding:                                                    | Chon Tinh/(TP)  | *           | THPT Thurseng Tan -                      |   |
|   | Thi sinh bắt đầu dãi<br>dữ liệu phiếu đăng l | ng ký th<br>ký sẽ b <b>rann priva sự sau</b>                             | CHQN            |             | 2023. Sau thời gian này<br>y 13/05/2023. |   |
|   | I. THỔNG TIN ĐĂNG K                          | Ý DỰ THI                                                                 |                 |             |                                          |   |
|   | A. THÔNG TIN CẢ NHA                          | AN .                                                                     |                 | Life ming ( | er tie oor ook dik Mou regione ooka poj  |   |
|   | 1. He chữ độm và từn: (*)                    | NGUYÊN VÂN AN<br>(Yiết đảng chủ giấy thự sinh bằng chủ tr<br>họa tố đảng | The (1) AN      | Chief Ember | Nam ·                                    |   |
|   | Z. Ngày thàng nằm sinh (*)                   |                                                                          |                 |             |                                          |   |
|   | 3. a) Not sint: (*)                          | ни ко                                                                    |                 |             |                                          |   |

Thí sinh chọn tỉnh và trường THPT đang học tập.

 Mục 24 (Đối tượng ưu tiên tuyển sinh): Nếu thí sinh thuộc một trong các đối tượng ưu tiên như Người dân tộc thiểu số, Công dân ưu tú, Chiến sĩ thi đua, Thương binh, Bệnh binh,... thì nhấn chọn vào mục tương ứng. Nếu thí sinh không thuộc đối tượng ưu tiên thì có thể bỏ qua mục này.

| The second second |                                                                                                    | the second second second second second second second second second second second second second second second se | and one of the                                                       |                                                                          |                                                 |
|----------------------------------------------------------------------------------------------------|----------------------------------------------------------------------------------------------------|----------------------------------------------------------------------------------------------------|----------------------------------------------------------------------|--------------------------------------------------------------------------|-------------------------------------------------|
| ngữ:                                                                                                    | -Chon chứng chỉ ngoại ngữ-                                                                                               | *                                                                                                    | Even mu:                                                             |                                                                          |                                                 |
| 16. Đảng kỳ món xin báo lưu l                                                                                                    | (Ghi điểm môn xin bảo lưu vào ô                                                                                          | tương ứng):                                                                                                    |                                                                      |                                                                          |                                                 |
| Tolan                                                                                                    | Ngữ                                                                                                    | Lich                                                                                                    | Địa lí                                                               | GDCD                                                                     |                                                 |
|                                                                                                    | vân                                                                                                    | sử                                                                                                    |                                                                      |                                                                          |                                                 |
| Vät                                                                                                    | Hóa                                                                                                    | Sinh                                                                                                    | Ngoại                                                                |                                                                          |                                                 |
| 1                                                                                                    | hoc                                                                                                    | hoc.                                                                                                    | ngữ                                                                  |                                                                          |                                                 |
| (Thí sinh sử dụng thông tin n<br>tin này)                                                                                                    | ly để xết tuyển đại học, cao đảng                                                                                        | g. Phiếu đàng ký in tại mục "                                                                                   | in phiếu đàng kỹ" sẽ không có                                        | mục này, thi sinh chọn "In thông t                                       | in ưu tiên" để in thòng                         |
| (Thi sinh sử dụng thông tin ni<br>tin này)<br>Thi sinh phải nhập minh chữn<br>tiên và minh chứng khai bảo.                                                                                                    | hy để xét tuyển đại học, cao đản<br>1g đối tượng tru liên theo hướng                                                     | g. Phiếu đảng kỳ in tại mục "<br>dẫn. Minh chững thi sinh ni                                                    | in phiếu đàng kỳ" sẽ không cô<br>đp sẽ được kiểm tra và xác thi      | mục này, thỉ sinh chọn "In thông t<br>ực, thi sinh chịu trách nhiệm hoàn | in ưu liên" để in Thông<br>toàn về thông tin ưu |
| <ul> <li>(Thí sinh sử dụng thông tin n<br/>tin này)</li> <li>Thi sinh phải nhập minh chứn<br/>tiến và minh chứng khai bảo.</li> <li>24. Đối tượng ưu tiên tuyến s</li> </ul>                                                                                                    | iy để xết tuyển đại học, cao dần<br>1g đổi tượng trư tiên theo hướng<br>Inn:                                             | g. Phiếu đàng kỳ in tại mục "<br>dẫn. Minh chứng thỉ sinh ni<br>ong ưu bên                                      | n phiốu đàng kỳ" sẽ không có<br>lập sẽ được kiếm tra và xắc thị<br>T | mục này, thi sinh chọn "In thông t<br>ực, thi sinh chịu trách nhiệm hoàn | in ưu tiền" để in thông<br>toàn về thông tin ưu |
| <ul> <li>C. Howe in bore in the bore in the bore in the nay)</li> <li>Thi sinh phải nhập minh chữn tiên và minh chứng khai bảo.</li> <li>24. Đối tượng ưnu tiên tuyến s</li> <li>25. Khu vực tuyến sinh;(*)</li> </ul>                                                                                                    | ily để xết tuyển đại học, cao dần<br>ng đổi tương ưu tiên theo hướng<br>Int:<br>Chọn đổi tư<br>Khủ vực 2                 | g. Phiếu đảng kỳ in tại mục "<br>dẫn. Minh chững thi sinh n<br>ờng ưu bên                                       | n phiốu đăng kỳ" sẽ không có<br>lập sẽ được kiểm tra và xác thư<br>T | mục này, thi sinh chọn "In thông t<br>ực, thi sinh chịu trách nhiệm hoàn | in ưu tiên" để in thòng<br>toàn về thông tin ưu |
| <ul> <li>(Thí sinh sử dụng thông tin n<br/>tin này)</li> <li>Thi sinh phải nhập minh chữn<br/>tiên và minh chứng khai bảo.</li> <li>24. Đối tượng ưu tiên tuyến s</li> <li>25. Khu vực tuyến sinh:(*)</li> <li>26. Năm tốt nghiệp THPT hoặ<br/>dương:(*)</li> </ul>                                                                                                    | ay để xết tuyển đại học, cao dần<br>ng đổi tượng ưu tiền theo hướng<br>Inft:<br>Chon đổi tư<br>Khu vực 2<br>: tượng 2023 | g. Phiếu đảng kỳ in tại mục "<br>dẫn. Minh chững thi sinh n<br>ơng ưu biến                                      | in phiốu đăng kỳ" sẽ không có<br>lập sẽ được kiểm tra và xác thi     | mục này, thỉ sinh chọn "In thông t<br>ực, thi sinh chịu trách nhiệm hoàn | in ưu tiên" để in thòng<br>toàn về thông tin ưu |

Nếu thuộc đối tượng ưu tiên tuyển sinh thì chọn mục tương ứng.

**Bước 4:** Sau khi điền tất cả thông tin, thí sinh nhấn vào nút Lưu phiếu đăng ký để hoàn tất quá trình đăng ký thi tốt nghiệp THPT.

| С | hisinh.thitotnghiepthpt.edu.vn/PhieuDar                                   | igKyOnlineArea/PhieuDangKyC       | Inline                        |                         | Ŕ                                                          | 0 |
|---|---------------------------------------------------------------------------|-----------------------------------|-------------------------------|-------------------------|------------------------------------------------------------|---|
|   | Vit I                                                                     | Hóa Sint<br>học học               | h Ngo<br>ngữ                  |                         |                                                            |   |
|   | C. THÔNG TIN DÙNG ĐỂ XẾT TU                                               | YÊN SINH VÀO ĐẠI HỌC,             | CAO ĐẢNG                      |                         |                                                            |   |
|   | (Thi sinh sử dụng thông tin này để xit tuyển<br>tin này)                  | i đại học, cao đăng. Phiếu đăng k | ý in tại mục "In phiếu đảng k | ý" sẽ không có (        | mục này, thi sinh chọn "In thông tin tru tiên" để in thông |   |
|   | Thi sinh phải nhập mình chững đối tượng u<br>tiên và mình chững khai bảo. | u tiên theo hưởng dẫn. Minh chứ   | ng thi sinh nhập sẽ được ki   | m tra và xác thụ        | rc, thi sinh chịu trách nhiệm hoàn toàn về thông tin ưu    |   |
|   | 24. Đối tượng ưu tiên tuyển sinh:                                         | 01-Người dân tộc thiểu số sơ      | ống tại vùng khó k 👘 👻        | Nhão minh<br>chứng ĐTƯT | gidiy khai<br>sirin jipg                                   |   |
|   | 25. Khu vực tuyến sinh:(*)                                                | Khu vực 2                         |                               |                         |                                                            |   |
|   | 26. Năm tốt nghiệp THPT hoặc tương<br>dương:(')                           | 2023                              |                               |                         |                                                            |   |
|   | 27. Đối với thi sinh dự thi để xét liên thông l                           | én ĐH, CĐ 📄 Đã tốt nghiệ          | n ng cấp 🔄 Đã tốt n           | ghiệp cao đẳng          | Đã tốt nghiếp đại học                                      |   |
|   | Nhập mã xác nhận (*)                                                      | 7x7Sa                             | 77Sa                          | 63                      |                                                            |   |
|   |                                                                           |                                   | ELUU PHILEU ĐĂI               | IG KÝ                   | тноат                                                      |   |
|   |                                                                           |                                   |                               |                         |                                                            |   |

Thí sinh chọn lưu phiếu đăng ký để hoàn thành quy trình ĐKDT tốt nghiệp 2024. Cách 2: Đăng ký tài khoản dự thi THPT Quốc giá 2024 qua dịch vụ công Thí sinh có thể đăng nhập bằng tài khoản dịch vụ công theo hướng dẫn đăng ký thi tốt nghiệp dưới đây:

Bước 1: Truy cập vào website http://thisinh.thitotnghiepthpt.edu.vn/.

Bước 2: Nhấn nút Đăng nhập cổng dịch vụ công quốc gia.

|                                                                                       | 5                                                                                                    |
|---------------------------------------------------------------------------------------|----------------------------------------------------------------------------------------------------|
| Sễ CCCD/CMND/ĐDCD                                                                     | Từ ngày 24/08/2023 đến trước 17 giờ 00 ngày 08/09/2023, tắt cả các thi sinh<br>trùng tuyển hoán thành xác nhận nhập học trực tuyển đợt 1 trên Hệ thống. |
| Mã đăng nhập                                                                          |                                                                                                    |
| arrin O                                                                               |                                                                                                    |
| Và xác nhân                                                                           | L                                                                                                    |
| vên mã đăng nhập?                                                                     |                                                                                                    |
| DĂNG NHẬP                                                                             |                                                                                                    |
| Đãng nhập Cổng dịch vụ công quốc gia                                                  |                                                                                                    |
| Và xác nhân<br>tên mã đáng nhập?<br>Đ⊼NG NHڱP<br>Đãng nhập Cổng dịch vụ cũng quốc gia |                                                                                                    |

#### Thí sinh chọn đăng nhập thông qua cổng dịch vụ công quốc gia.

**Bước 3:** Tiếp theo, thí sinh điền CCCD/CMND, mật khẩu (tài khoản dịch vụ công), mã xác thực và nhấn vào nút Đăng nhập.

Nếu thí sinh chưa có tài khoản dịch vụ công thì hãy nhấp vào Đăng ký rồi nhấn chọn Thuê bao di động. Sau đó, thí sinh điền thông tin theo yêu cầu và chọn Đăng ký để hoàn tất.

| Kất nổi, cung cấp thống tin và địch vụ công quốc gia | Đăng ký<br>Vui lòng chọn phương thức đãng ký                                          | Đăng ký<br>Thuê bao di động              |
|------------------------------------------------------|---------------------------------------------------------------------------------------|------------------------------------------|
| Đăng nhập                                            | Công dân O Doanh nghiệp     Cơ quan nhà nước                                          | (Chỉ dành cho công dân)                  |
| CMT/CCCD Usb ký số Sim ký                            | y só                                                                                  | Tên đăng nhập (Số CMT/CCCD) *            |
| Tên đàng nhập                                        | Xác minh mức độ trung bình (IAL2)                                                     | Nhập số CMT/CCCD                         |
| Nhập CMT/CCCD                                        |                                                                                       | Họ tên *                                 |
| Mật khẩu                                             |                                                                                       | Nhập họ tên                              |
| Nháp mát khẩu                                        | Thuẻ bao Bảo hiểm Bộ Công                                                             | Ngày sinh *                              |
| Nhập mã xác thực                                     | di động xã hội An                                                                     | ddmmbaaa                                 |
| Mã xác thực S X I 2 L P Quên mặt khẩu?               | 2                                                                                     | Số điện thoại *                          |
| Đãng nhập                                            | VIETNAM POST                                                                          | Nhập số điện thoại                       |
|                                                      | Bưu điện<br>Việt Nam                                                                  | Email                                    |
|                                                      | * Tài khoản cung cấp từ "Bưu điện Việt Nam"<br>không dành cho CBCCVC cơ quan nhà nước | Nhập email của bạn<br>Nhập mã xác thực * |
| VNPT SmartCA<br>Chưa có tài khoản? Đảng ký           | Xác minh mức độ cao (IAL3)                                                            | Nhập mã xác thực I f d [ Sz              |

Các bước đăng ký tài khoản dịch vụ công chi tiết.

**Bước 4:** Thí sinh điền đầy đủ thông tin vào phiếu đăng ký dự thi THPT 2024 như hướng dẫn ở cách 1.

| hisinh.thitotnghiepthpt.a                                                                                                    | du.vn/PhieuDangKyOnlineAre                                                                                                    | a/PhieuDangKyOnline                                         |               |                                              |                                                    | e                  |
|----------------------------------------------------------------------------------------------------|----------------------------------------------------------------------------------------------------|-------------------------------------------------------------|---------------|----------------------------------------------|----------------------------------------------------|--------------------|
| 6                                                                                                    | PHIÉU E                                                                                                    | ĐĂNG KÝ DỰ K                                                | Ý THI TỔ      | )T NGHIỆP                                    | THPT                                               |                    |
| NOI NỘP HỎ SƠ (")                                                                                                    | SÅ GDET                                                                                                    | 01 - Sở GD&ĐT Hà Nội                                        |               | Điểm tiếp nhận                               | 089 - THPT Thường                                  | Tin +              |
|                                                                                                    |                                                                                                    | nghiện THPT từ 07h ng                                       | nàv 26/04/202 | 3 đến 17h ngày                               | 30/04/2023. Sau                                    | thời gian này      |
| Thi sinh bắt đầu đả<br>dữ liệu phiếu đăng                                                                                                    | ng ký thừ Dự thi Tot r<br>ký sẽ bị xoá để phục                                                                                                  | vụ triển khai chính thủ                                     | rc từ ngày 04 | 4/05/2023 đến 17                             | h ngày 13/05/202                                   | 23.                |
| Thi sinh bắt đầu đi<br>dữ liệu phiếu đăng<br>I. THÔNG TIN ĐĂNG I<br>A. THÔNG TIN CÁ NH                                                               | ng ky thư Dự thi Tot r<br>kỹ sẽ bị xoá để phục<br>(Ý Dự THI<br>ÂN                                                                               | vụ triển khai chinh thi                                     | rc từ ngày 04 | 4/05/2023 đến 170<br>Lấy thông               | h ngày 13/05/202<br>lin từ cơ sở đữ liệu ng        | 23.<br>gành của bộ |
| Thi sinh bắt đầu đi<br>dữ liệu phiếu đăng<br>I. THÔNG TIN ĐĂNG I<br>A. THÔNG TIN CÁ NH<br>1. Họ chữ đệm và tên: (*)                                  | ng ký thư Đự thi Tot r<br>ký sẽ bị xoá để phục<br>CÝ Dự THI<br>ẤN                                                                               | vụ triển khai chính thi<br>Tên: (*)<br>h bảng chữ in        | rc từ ngày 04 | 4/05/2023 đến 170<br>Lây thông<br>Giới tính: | h ngày 13/05/202<br>lin từ cơ sở dữ liệu ng<br>Nam | 23.<br>pánh của bó |
| Thi sinh bắt đầu đi<br>dữ liệu phiếu đăng<br>I. THÔNG TIN ĐĂNG I<br>A. THÔNG TIN CÁ NH<br>1. Họ chữ đệm và tên: (*)<br>2. Ngày thàng năm sinh<br>(*) | ng ky thư Đự thì Tot r<br>kỷ sẽ bị xoá để phục<br>CÝ Dự THI<br>ÂN<br>(Viết dùng như giếy khai am<br>hoa có đầu ()                               | Tên: (*)                                                    | rc từ ngày 04 | Giới tinh:                                   | h ngày 13/05/202<br>lin từ cơ số dữ liệu ng<br>Nam | 23.<br>pành của bố |
| Thi sinh bắt đầu đi<br>dữ liệu phiếu đăng<br>I. THÔNG TIN ĐĂNG I<br>A. THÔNG TIN CẢ NH<br>1. Họ chữ đệm và tên: (*)<br>2. Ngày tháng năm sinh<br>(*) | ng ky thư Đự thi Tot r<br>kỹ sẽ bị xoà để phục<br>CÝ Dự THI<br>ÂN<br>(Viết dùng như giấy khai sin<br>hoa có đầu ()<br>(Ngây tháng năm sinh nhập | Tên: (*)<br>h bằng chữ in<br>theo định dạng dướn mộy: Vĩ dự | 01/11/97)     | 4/05/2023 đến 170<br>Lấy thông<br>Giới tính: | h ngày 13/05/202<br>lin từ cơ sở đữ liệu ng<br>Nam | 23.                |

Thí sinh điền thông tin đầy đủ, chính xác vào phiếu đăng ký dự thi tốt nghiệp THPT.

**Bước 5:** Sau khi điền hết thông tin, thí sinh kiểm tra lại lần nữa rồi nhấn nút Lưu phiếu đăng ký để hoàn tất.

| ŧ. | hisinh.thitotnghiepthpt.edu.vn/PhieuDar                                   | ngKyOnlineArea/PhieuDangKyOnline                                                                                                    | ß  | 습 | 1 |
|----|---------------------------------------------------------------------------|----------------------------------------------------------------------------------------------------|----|---|---|
|    | Vär<br>g                                                                  | Hóa Sinh Ngoai ngữ                                                                                                    |    |   |   |
|    | C. THÔNG TIN DÙNG ĐỂ XẾT TƯ                                               | YÊN SINH VÀO ĐẠI HỌC, CAO ĐÂNG                                                                                                    |    |   |   |
|    | (Thi sinh sử dụng thông tin này để xit tuyển<br>tin này)                  | r đại học, cao đảng. Phiếu đảng kỳ in tại mục "In phiếu đảng kỳ" sẽ không có mục này, thí sinh chọn "In thông tin ưu tiên" để in thô | ng |   |   |
|    | Thi sinh phải nhập minh chứng đối tượng ư<br>tiên và minh chứng khai báo. | u tiên theo hưởng dẫn. Minh chứng thi sinh nhập sẽ được kiểm tra và xác thực, thi sinh chịu trách nhiệm hoàn toàn về thông tin ư     |    |   |   |
|    | 24. Đối tượng ưu tiên tuyển sinh:                                         | 01-Người dân tộc thiểu số sống tại vùng khó k                                                                                        |    |   |   |
|    | 25. Khu vực tuyển sinh:(")                                                | Khu vực 2                                                                                                    |    |   |   |
|    | 26. Năm tốt nghiệp THPT hoặc tương<br>dương:(*)                           | 2023                                                                                                    |    |   |   |
|    | 27. Đối với thi sinh dự thi để xét liên thông l                           | én BH, CD 🔄 Đã tốt nghiệp trung cấp 🔄 Đã tốt nghiệp cao đẳng 📄 Đã tốt nghiệp đại học                                                 |    |   |   |
|    | Nhập mã xác nhận (*)                                                      | 7x7Sa 7x7Sa                                                                                                    |    |   |   |
|    |                                                                           |                                                                                                    |    |   |   |
|    |                                                                           |                                                                                                    |    |   |   |

Thí sinh kiểm tra thông tin rồi chọn lưu phiếu đăng ký là hoàn thành.

### 2.2. Đối với thí sinh tự do

Thí sinh tự do gồm thí sinh đã tốt nghiệp THPT muốn thi lại đại học năm 2024 và thí sinh chưa đỗ tốt nghiệp THPT Quốc gia. Theo đó, để đăng ký thi tốt nghiệp THPT 2024 thí sinh tự do cần:

- Điền thông tin cần thiết, giống nhau trên bì đựng phiếu ĐKDT, Phiếu số 1 và Phiếu số 2 rồi nộp cho nơi tiếp nhận đăng ký dự thi.
- Kèm theo phiếu ĐKDT là bản sao 2 mặt CMND/CCCD trên 1 mặt của tờ giấy A4.
- 2 ảnh cỡ 4x6 kiểu CCCD/CMND, chụp trong vòng 6 tháng (có ghi rõ họ và tên, ngày, tháng, năm sinh, vào mặt sau tấm ảnh, 2 ảnh này đựng trong một phong bì nhỏ).
- Thí sinh phải dán thêm 1 ảnh vào vị trí đã xác định ở mặt trước túi đựng Phiếu ĐKDT. Công an xã phường nơi thí sinh tự do đang cư trú ký tên, đóng dấu có phần giáp lai lên ảnh của phiếu ĐKDT để xác nhận nhân thán thí sinh.

Mẫu phiếu đăng ký dự thi tốt nghiệp THPT Quốc gia:

|                                                                                                    | P                                                                                                    | nų iųc 1X                                                                                                    |
|----------------------------------------------------------------------------------------------------|----------------------------------------------------------------------------------------------------|----------------------------------------------------------------------------------------------------|
|                                                                                                    | MAU PHIEU                                                                                                    | ÐANG KY DŲ THI                                                                                                    |
| (Kèm theo Côn                                                                                                    | g văn số                                                                                                    | /BGDDT-QLCL ngày /4/2023                                                                                                    |
|                                                                                                    | của Bộ Giá                                                                                                    | áo dục và Đào tạo)                                                                                                    |
| C CDBT MA                                                                                                    | 1 m                                                                                                    | CONG HOA XA HOLCHU NGHLA VIÊT NAM                                                                                                    |
|                                                                                                    | <u>~ </u>                                                                                                    | Dộc lập - Tự do - Hạnh phúc                                                                                                    |
| PHI                                                                                                    | ÉU ĐÁNG KÝ DI                                                                                                    | U THI KY THI TOT NGHIỆP THPT                                                                                                    |
| Truice Mi Mi Musi Philu đảng hị đạ:<br>đười, phải đạc hỹ các mục và HƯỚC<br>A THƯƠNG TIN C Á NHÂN                                                                                                    | १४ (DRDI), १४ अने थ<br>19 DAN GHI PHIÊL                                                                                                    | cần chuẩm bị đấy đủ tải liệu phục vụ ĐRDT (bản in và bản điện t<br>I, những đẩm chua rỗ có thể hải cán bộ tiếp nhận ĐRDT để được hướn                                                                                                    |
| 1. Họ, chữ đệm và tên của thi sinh                                                                                                    | (Viết đảng như giấ                                                                                                    | h khai sinh bằng chữ in hoa có dầu)<br>- Giới tính (Nữ ghi I, Nam ghi 0)                                                                                                    |
| <ol> <li>Ngày, tháng và 2 số cuối của nă<br/>(Nhu ngày và tháng sinh nhỏ hơn<br/>3 a) Nơi vành (tính hoặc thánh nhỏ n</li> </ol>                                                                                                    | m sinh<br>10 thi ghi số 0 ở 8 :<br>sự thuốc Trang stage                                                                                                    | dafasi Nighty Dating Nilim<br>r say diku sike ké risé bisésésé névőli                                                                                                    |
| b) Dán tộc (Ghi Marg chất):<br>c) Quốc tích nước ngoài                                                                                                    | in party party and                                                                                                    |                                                                                                    |
| 4. Số Cân cước công dân 'Chứng minh                                                                                                    | nhân đần (Old mốt c                                                                                                    | chữ số vào một đị                                                                                                    |
| 5. Noi thuring trie:                                                                                                    | פרישו המקויקמיש                                                                                                    | Grief descrive blanch phil, λιμήνομής schplacher size allege ble sau<br>blacher                                                                                                    |
| Not thường trủ trần 18 tháng tại ki                                                                                                    | u vyc 1:                                                                                                    | Nơi thường trị trên 18 tháng tự xả đặc biệt khô khân: 🗌                                                                                                    |
| <ol> <li>Nam lop 10:</li> </ol>                                                                                                    | una anna aga chi bu                                                                                                    | nulli urbian direter consistente buo restila nel conti met percentiti:                                                                                                    |
| Nam lop 11:                                                                                                    |                                                                                                    |                                                                                                    |
| Nam lop 12:                                                                                                    |                                                                                                    |                                                                                                    |
| Tên lớp 12:                                                                                                    |                                                                                                    | Jdl Thih Jdl Thing                                                                                                    |
| 7. Diện thoại                                                                                                    | Email:                                                                                                    |                                                                                                    |
| <ol> <li>Họ tên, điện thoại và địa chí ngi</li> </ol>                                                                                                    | rời liên bệ:                                                                                                    |                                                                                                    |
| B. THONG TIN DANG KY THE                                                                                                    |                                                                                                    |                                                                                                    |
| 6 Thi sinh sh dong bit and thi di                                                                                                    | wist traveline wheth TOET                                                                                                    | CDCD []                                                                                                    |
| 9. Thi sinh cò dùng kết quá thi để                                                                                                    | set tuyën sinh DH,<br>PT                                                                                                    | CBSP                                                                                                    |
| <ol> <li>Thi sinh cò dùng kết quá thi để</li> <li>Thi sinh bọc chương trình TH</li> <li>Thi sinh tự đo chưa tột nưhiện</li> </ol>                                                                                                    | xët tuyën sinh ĐH,<br>PT □<br>THPT ··· □                                                                                                    | , CBSP<br>Thi sinh học chương trình GDTX cấp THPT<br>Thi sinh tự do đã từa nhiện THPT                                                                                                    |
| <ol> <li>Thi sinh có dùng kết qua thi để</li> <li>Thi sinh bọc chương trình TH</li> <li>Thi sinh trự đo chưa tột nghiệp</li> <li>Dư thi tại Hải đản thị</li> </ol>                                                                                                    | siet tuyën sinh DH,<br>PT<br>THPT                                                                                                    | CBSP Thi sinh học chương trình GDTX cáp THPT<br>Thi sinh tự do đá từ nghiệp THPT '' C<br>Mã Hải đượ thị                                                                                                    |
| <ol> <li>Thi sinh cò dung kết qua thi để<br/>10. Thi sinh học chương trình TH<br/>11. Thi sinh học chương trình TH<br/>12. Dự thi tại Hội đông thi:</li> <li>Noi DKDT:</li> </ol>                                                                                                    | xiet tuyën sinh DH,<br>PT<br>THPT                                                                                                    | , CBSP ☐<br>Thi sinh bọc chương trình GDTX cấp THPT [<br>Thi sinh tự do đã tốt nghiệp THPT □<br>Mối Hội đóng thi<br>Mã đơn vi DKDT []                                                                                                    |
| <ol> <li>Thi sinh có dung kiết qua thi để<br/>10. Thi sinh học chương trình TH<br/>11. Thi sinh trự đo chưn tôi nghiệp<br/>12. Dự thi tại Hội đông thi:</li> <li>13. Noi DKDT:</li> <li>14. Đản kỳ bắt thừ năn thị (21/2)</li> </ol>                                                                                                    | xiet tuyën sinh DH,<br>PT<br>THPT                                                                                                    | , CBSP                                                                                                    |
| <ol> <li>Thi sinh cò dung biết qua thủ đềi</li> <li>Thi sinh có dung biết qua thủ đềi</li> <li>Thi sinh bọc chương trình THI</li> <li>Thi sinh tọc đo chưa tôit nghiệp</li> <li>Dự thi cại Hội đóng thi:</li> <li>Noi ĐKDT:</li> <li>Đảng ký bài thừ môn thi (<i>Thi 1</i> sol kết)</li> </ol>                                                                                                    | siet tuyên sinh DH,<br>PT                                                                                                    | CBSP                                                                                                    |
| <ol> <li>Thi sinh cò dung biť qua thi đe<br/>10. Thi sinh cò dung biť qua thi đe<br/>11. Thi sinh bọc chương trình TH<br/>12. Dự thi qi Hội đùng thi:<br/>13. Noi ĐKDT:</li> <li>14. Động kỷ bài thi huốn thi (<i>Thi</i> 1<br/>với bải thi Ngoai ngề, thị sanh điền<br/>N2 - <i>Thing Nga</i>: N3 - <i>Thing Pháps</i>:<br/>a) Đảng kỳ bài thi (<i>Thi</i> sinh à</li> </ol>                                                                                                    | siet tuyên sinh DH,<br>PT<br>THPT<br>Soh dâng ký dự shi i<br>vào ô trống mã tươ<br>K4 - Tiếng Trung Qi<br>ki được đảng bỹ m                                                                                                    | CBSP This sinh học chương trình GDTX cáp THDT This sinh trự đo đái tót nghiệp THDT Thi Sinh trự đo đái tót nghiệp THDT Thi Mã Hội đông thị Mã Hội đông thị Mã Hội đông thị Mã độn vị DKDT Màn Mã đón vị DKDT Thiếp được với ngôn ngũ làng chọn, cụ thể như cau: X1 - Thiếp được vớc: N5 - Thing Dức, N6 - Thing Nhật, N7 - Thing Hảny, lới bải tri tả hợng ĐƯRTV hoặc HOZOD:                                                                                                    |
| Thi sinh cò dung biť qua thi đe<br>10. Thi sinh cò dung biť qua thi đe<br>11. Thi sinh bọc chương trình TH<br>12. Dự thi cại Hội đông thi:<br>13. Noi ĐKDT:<br>14. Đảng ký bài thi môn thi ( <i>Thi</i> 1<br>với bải chi Ngoai ngề, chi saoh điển<br>N2 - <i>Thing Ngai</i> N3 - <i>Thing Phápa</i> :<br>a) Đảng ký bài thi ( <i>Thi</i> sinh c<br><i>Toàn Ngà</i> vàn)                                                                                                    | xiet tuyin sinh DH,<br>PT                                                                                                    | CBSP                                                                                                    |
| <ul> <li>Thi sinh cò dung biť qua thi đe</li> <li>Thi sinh cò dung biť qua thi đe</li> <li>Thi sinh bọc chương trình TH</li> <li>Thi sinh tọć do chư sử tu nghiệp</li> <li>Dy thi tại Hội đùng thi:</li> <li>Noi ĐKDT:</li> <li>Đing kỳ bài thi huốn thi (<i>Thi</i> 1</li> <li>Đing kỳ bài thi huốn thi (<i>Thi</i> 1</li> <li>Đing kỳ bài thi (<i>Thi</i> sinh trình thiếp kỳ bài thi (<i>Thi</i> sinh trình thiếp kỳ bài thi (<i>Thi</i> sinh trình thiếp kỳ bài thi (<i>Thi</i> sinh trình thiếp kỳ bài thi (<i>Thi</i> sinh trình thiếp kỳ thiết (<i>Thi</i> sinh trình thiếp kỳ thiết (<i>Thi</i> sinh trình thiếp kỳ thiết (<i>Thi</i> sinh trình thiếp kỳ thiết (<i>Thi</i> thiết kỳ thiết kỳ thiết kỳ thiết (<i>Thi</i> thiết kỳ thiết kỳ thết kỳ thiết kỳ thiết kỳ thiết k</li></ul> | xiet tuyies sinh DH,<br>PT                                                                                                    | CBSP     This sinh học chương trinh GDTX cáp THOT     This sinh tọt do đái tót nghiệp THOT III     This sinh tọt do đái tót nghiệp THOT IIII     Mái Hội đóng thi     Mái Hội đóng thi     Mái đón vị DKDT     Mái tội đán vị DKDT     Mái tội đán vị DKDT     Mái tội đán vị DKDT     Mái tội đán vị DKDT     Mái tội đán vị ĐKDX N:     Start Start   |
| <ol> <li>Thi sinh cò dung biť qua thi đe</li> <li>Thi sinh cò dung biť qua thi đe</li> <li>Thi sinh tọc chương trình TH</li> <li>Thi sinh tọc do chương trình TH</li> <li>Thi sinh tọc do chương trình TH</li> <li>Thing hội đàng thi</li> <li>Noi ĐKDT</li> <li>Đing kỳ bài thi môn thi (<i>Thi 1</i> to do hợi Di Ngoi ngề, thị sanh đần</li> <li>Na Đing kỳ bài thi thi môn thi (<i>Thi 1</i> to to to to thing bỳ bài thi (<i>Thi 1</i> to to to thing bỳ bài thi (<i>Thi 1</i> to to to thing bỳ bài thi (<i>Thi 1</i> to to to thing bỳ bài thi (<i>Thi 1</i> to to to thing bỳ bài thi (<i>Thi 1</i> to to to thing bỳ bài thi (<i>Thi 1</i> to to to thing bài thi thi thi thi thi thi thi thi thi th</li></ol>                                                                                                    | xiet tuyien sinh DH,<br>PT                                                                                                    | CBSP This sinh học chương trình GDTX cáp THOT This sinh trợ do đá tót nghiệp THOT This sinh trợ do đá tót nghiệp THOT This sinh trợ do đá tót nghiệp THOT This sinh trợ do đá tót nghiệp THOT Mã Hội đóng thi Mã Hội đóng thi Mã Hội đóng thi Mã Hội đóng thi Mã Hội đóng thi Mã Hội đóng thi Mã Hội đóng thi Nă Hội đóng thi Nă Hội đóng thi Nă Hội đóng thi Nă Hội đóng thi Nă Hội đóng thi Nă Hội động thi Nă Hội trừ độ bải trừ trừ trừ trừ trừ trừ trừ trừ trừ trừ                                                                                                    |
| <ul> <li>The sink co durag list quarch is a file</li> <li>The sink log character grain THE</li> <li>The sink log character to aphilip</li> <li>Dup thi taj Heji dong thi:</li> <li>Not IDKDT:</li> <li>Ding kỳ bài thi môn thi (<i>Thi ja</i>)</li> <li>Ding kỳ bài thi (<i>nh</i>) and thi (<i>Thi ja</i>)</li> <li>Ding kỳ bài thi (<i>nh</i>) and thi (<i>Thi ja</i>)</li> <li>Ding kỳ môn thi bài thi môn Ngi log chur chiến thiết (<i>thi môn h</i>gi)</li> <li>Ding kỳ môn thi thi thi môn Ngi log chúng churg củi giả dùng ngy đả dùng học thiệt (<i>thi nh</i>)</li> </ul>                                                                                                    | sier tuyén sinh DH,<br>PT THTT                                                                                                    | CBSP     This sinh học chương trinh GDTX cáp THPT     Thi sinh học chương trinh GDTX cáp THPT     Thi sinh học chương trinh GDTX cáp THPT     Thi Shi thết động thi     Mặi đơn vị DKDT     Mãi đơn vị DKDT     DX chư nguyên trinh thức tring thết thiệt thết thết thết thết thết thết thết th                                                                                                    |
| <ol> <li>The sink co durag kid quark thi di-<br/>10. This ink hop character grain THE         <ol> <li>This ink hop character to applying             </li> <li>Day thit sai Heid doing this         </li> <li>Day thit sai Heid doing this         </li> <li>Day thit sai Heid doing this         </li> <li>Day thit sai Heid doing this         </li> </ol></li> <li>Day thit sai Heid doing this         <ul> <li>Day thit sai Heid doing this         </li> <li>Diag to be the thit makes this             <li>Thing Ngu: N3 - Thing Pháp:             <ul> <li>A) Diag to be that this hash pháp             <li>Pár hig by blat this hash pháp             </li> <li>Diag to ying this makes this makes Ngu bog thang charge and this this hash             <li>Pár hig             </li> <li>Diag to ying this makes this this hash             </li> <li>Pár hig             <li>How how             </li> <li>Diag to ying this makes this             </li> <li>Pár hig             </li> <li>Bay they work this         </li> </li></li></li></ul> </li> </li></ul></li></ol>                                                                                                    | ski tuyin sinh DH,<br>PT THPT                                                                                                    | CBSP     This sinh học chương trinh GDTX cáp THOT     This sinh trự do đá tot nghiệp THOT     This sinh trự do đá tot nghiệp THOT     This sinh trự do đá tot nghiệp THOT     This Baix day, This sinh trừ do trừ thiết dày nghiệp chức trừ trừ thiết dày nghiệp chức trừ trừ thiết dày, trừ trừ trừ trừ trừ trừ trừ trừ trừ trừ                                                                                                    |
| <ol> <li>The sink co dura kit quark the fell<br/>10. This link hop character grain THE         11. This sink hop character to applie         11. This sink hop do character to applie         12. Day thit tai Heid doing thi:         13. Note DKDT:         14. Doing key bait this mode that         14. Doing key bait this mode that         15. Diang key bait this mode that         16. Doing key bait this mode that         16. Doing key bait this mode that         17. Doing height         17. Doing hey bait this mode that         17. Doing key made that bait this mode height         15. Diang key mains that bait this mode height         16. Diang key bait mode that doin has phi         17. Doing key mains that bait this mode height         16. Diang key bait mode that doin appli         16. Diang key bait mode that doin appli         16. Diang key bait mode that doin appli         16. Diang key bait mode that doin appli         17. Doing key mains that this this doin appli         16. Diang key bait mode that doin appli         17. Doing key mains that doin that doin appli         17. Doing key bait mode that doin appli         17. Doing key mains that doin that doin appli         17. Doing key mains that doing key         17. Doing key mains that doing key         17. Doing key         17.</li></ol>                                                                      | siet tuyén sinh DH,<br>PT THEPT                                                                                                    | CBSP     This sinh học chương trình GDTX cáp THOT     This sinh trự do đã tót nghiệp THOT     This sinh trự do đã tót nghiệp THOT     Mi Hội đóng thi     Mi Hội đóng thi     Mi Hội đóng thi     Mi Hội đóng thi     Mi Hội đóng thi     Mi Hội đóng thi     Mi Hội đóng thi     Mi Hội đóng thi     Mi Hội đóng thi     Mi Hội đóng thị     Mi Hội đóng thị     Mi Hội đóng thi     Mi Hội đóng thị     Mi Hội đóng thị     Mi Hội động thị     Mi Hội động thị     Mi Hội động thị     Mi Hội động thị     Mi Hội động thị     Mi Hội động thị     Mi Hội thị     Mi Hội Hội Hỹ Hỹ Hỹ Hội Hội thị     Mi Hội thị     Mi Hội Hội Hội Hội Hội Hội Hội Hội Hội Hộ                                                                                                    |
| <ol> <li>The sink co dura bit que thi de</li> <li>The sink log character grant Till</li> <li>The sink log character to apply the</li> <li>The sink log character to apply the</li> <li>The sink log character to apply the</li> <li>Dep thi tai Heid doing thi:</li> <li>Not DKDT:</li> <li>Bing ký bài thi/môn thi (<i>Thi</i> 1 who do the third physic)</li> <li>Ding ký bài thi/môn thi (<i>Thi</i> 1 who height physic)</li> <li>Ding ký bài thi/môn thi (<i>Thi</i> 1 who height physic)</li> <li>Ding ký bài thi/môn thi (<i>Thi</i> 1 who height physic)</li> <li>Ding ký môn thi bài thi môn Nga ching chi mgo thi (<i>Thi</i> 1 who height physic)</li> <li>Ding ký môn thi bài thi môn Nga ching chi mgo thi (<i>Thi</i> 1 who height dhao nain thự:</li> <li>Ding ký bài môn thi dài aphi;</li> <li>Ding ký bài môn thi dài aphi;</li> <li>Ding ký bài môn thi dài aphi;</li> <li>Ding ký bài môn thi dài aphi;</li> <li>Ding ký bài môn thi dài aphi;</li> </ol>                                                                                                    | THETT                                                                                                    | CBSP     This sinh học chương trình GDTX cáp THOT     This sinh trợ do đã tót nghiệp THOT     This sinh trợ do đã tót nghiệp THOT     Mi Hội đóng thi     Mi Hội đóng thi     Mi Hội đóng thi     Mi Hội đóng thi     Mi Hội đóng thi     Mi Hội đóng thi     Mi Hội đóng thi     Mi Hội đóng thi     Mi Hội đóng thị     Mi Hội đóng thị     Mi Hội động thị     Mi Hội đống thị     Mi Hội động thị     Mi Hội động thị     Mi Hội thị     Mi Hội Hội Hỹ     Mi Hội thị     Mi Hội thị     Mi Hội t  |
| <ul> <li>The sink co dura list quark the fell of the second second secon</li></ul>                                                             | siết thiện sinh ĐH,<br>PT<br>THEPT '' ''<br>THEPT ''' ''<br>chảo ở trưởng mở truc<br>chảo đượng mở truc<br>chảo đượng mở truc<br>kế nghiệt trưởng thế<br>Nghiệt nghiệt<br>trưởng thế nghiệt<br>Nghiệt nghiệt<br>Nghiệt nghiệt nghiệt<br>Nghiệt nghiệt<br>Nghiệt<br>Nghiệt nghiệt<br>Nghiệt<br>Ng                                                                                                    | CBSP       This sinh học chương trinh GDTX cáp THƠT         Tài sinh trự đo đã tót nghiệp THỜT       Thi sinh học chương trinh GDTX cáp THỜT         Tài sinh trự đo đã tót nghiệp THỜT       Mã Hội đóng thi         Mã Hội đóng thi       Mã Hội đóng thi         hải trừ nhào trẻ đảin trở đầu       Mã đón vị ĐKDT         hải trởi nhào trầu đầu       Mã đón vị ĐKDT         hải trởi nhào trầu đầu       Mã đón vị ĐKDY         hài trởi nhào trầu đầu       Mã đón vị Đức         gi bải tói đó nội ĐKDT       Nhào KDDDI:         JEHT Nhào King chọc đơ tới toàn hải trừ đi hợpi       Linh trởi đầu hội ngàn quốc gia đự trởi trản kải trởi đón hội         Jiến trởi đầu ngôn quốc gia đư trởi trản khải trởi đón thị trởi trởi nhào trảng hội Dia đầu ngôn quốc gia đư trởi trản khải hoài hoài hội:       Thi trởi trởi trởi nhào trảng hội trởi trởi ngàn hội:         nghiệp của thi sinh tự đo (Thị trình ghi rở đải thôn hỏi hoài hoài hòi trởi tội trởi ngàn hội:       Dia là       Dia là         John họi       Dia là       Dia là       GDCD       Stoh họi:         Jiến thời thải nh tự đo (Thị trình ghi rở đải trởi ngài rồi       Dia là       GDCD       John họi:         John họi       Dia là       Dia là       GDCD       John họi       John họi         Jiến thời thải nh tự đo (Thị trình ghi rở đải thôn hỏi thốn thị trởi trình ghi rở       Dia là       Dia là       John họi                                                                                                    |
| Chu sinh co dung bit quas thi đe     Thi sinh log character grinh TH     Thi sinh log character to nghiệ     Thi sinh log character to nghiệ     Thi sinh log character to nghiệ     Thi sinh log character to nghiệ     Thi sinh log character to nghiệ     Thi sinh log character to nghiệ     Thi sinh log chi nghiệ     Thi sinh log chi nghiệ     Thi sinh log chi nghiệ     Thi sinh log chi nghiệ     Thi sinh log chi nghiệ     Thi sinh log chi nghiệ     Thi sinh log chi nghiệ     Thi sinh log thi nghiệ     Thi sinh log thi nghiệ     Thi sinh log thi nghiệ     Thi sinh log thi nghiệ     Thi sinh log thi nghiệ     Thi sinh log thi nghiệ     Thi sinh log thi nghiệ     Thi sinh log thi nghiệ     Thi sinh log thi nghiệ     Thi sinh log thi nghiệ     Thi sinh log thi nghiệ     Thi sinh log thi nghiệ     Thi sinh log thi nghiệ     Thi sinh log thiết nghiện log thiết log thiệt     Thi sinh cam doan những log     Thi sinh cam doan những log     Thi sinh cam doan những log     Thi sinh cam doan những log                                                                                                    | xie tuyén sinh DH,<br>THOT<br>soh ding hj dự chỉ l<br>trào ở tràng mã hoa<br>trào ở tràng mã hoa<br>trào đượng mã hoa<br>trào đượng mã hoa<br>hị đuyếng chiếng hà<br>nghiện trang trào<br>nghiện trang trào<br>nghiện trang trào<br>nghiện trang trào<br>hào hoa<br>bảo hoa đế xiế tốt<br>pà văn<br>hào hoa<br>đượng chiến hoa<br>trào<br>hào hoa<br>hào hoa<br>hao hoa<br>hao hoa<br>hao hoa<br>hao hoa<br>hao hoa<br>hao hoa<br>hao hoa<br>hao hoa<br>hao hoa<br>hao hoa<br>hao hoa<br>hao hoa<br>hao hoa<br>hao hoa<br>hao hoa<br>h                                                                                                    | CBSP     This simh học chương trinh GDTX cáp THPT     Thi simh học chương trinh GDTX cáp THPT     Thi simh học chương trinh GDTX cáp THPT     Thi Simh học doi toi nghiệp THPT     Mặi đơn vị DKDT     Mặi đơn vị DKDT     Schur Singe Nait, NA: Naite Singe Nait, NA: Thing Artic     Schur Singe Nait, NA: Naite Singe Nait, NA: Thing Artic     Schur Singe Nait, NA: Thing Artic     Schur Singe Nait, NA: Thing Ar |
| <ul> <li>The sink co durag kid quark thi di-</li> <li>The sink co durag kid quark thi di-</li> <li>The sink top do chara tot enghing</li> <li>Dy thi tại Hội đóng thi:</li> <li>Noi DKDT:</li> <li>Ha Đảng kỳ bài thi nhân thi (Thí la thiết thiết thi</li></ul>                                                                                     | Air tuyén sinh DH,<br>PT IIPT<br>THPT<br>Sole dileng hý dự chỉ l<br>vào 6 trưởng mã bao c<br>trưởng mã bao c<br>trưởng mã bao c<br>Ngoại ngoĩ<br>n trong bải duyế bải thể bải<br>Ngoại ngoĩ<br>n trong bải duyế bải<br>Soleh Ape C<br>Đải bươn đã xắt tốt<br>rột văn<br>đang<br>Ánh<br>đayệ                                                                                                    | cBSP       This sink học chương trinh GDTX cáp THPT         Thi sink họt do đã tot nghiệp THPT       Thiế Ngi đông thi         Mã Ngi đông thi       Mã Ngi đông thi         Mã Ngi đông thi       Mã Ngi đông thi         bởi thi nhọ thi đầu T       Mã Ngi đông thi         bởi thi nhọ thiết đầu T       Mã Ngi đông thi         bởi thi nhọ thiết đầu T       Mã Ngi đông thi         bởi thi nhọ thiết đầu T       Mã Ngi Nac NT. Thếng Hiệt         bởi thi đô ngi Đác Hộn. cụ thi như càu: NI Thếng Hiệt       Thếng Hiệt         ciế: NS - Thếng Đác: NS - Thếng Nhật: NT. Thếng Hiệt       Chiết đồi Ngi Ngi NT. Thếng Hiệt         KHTN       JEDOT       GDO D         gi chín thiết nghệt THPT back EDODO:       Strich hột         gi hàn tến nghiệt THPT back GDO D       Gu CD D         nghiệt của thi sink trự đo (Phi trình gi đầu mỏa nhọa:       Nhọa thị trình thiết nghiệt của đầu nhỏa thự đói nghiệt         Lịch sử       Địa I       GDCD       GDCD         Strich học       Địa II       GDCD       GDCD         Lịch sử       Địa II       GDCD       Strich học         Ngoại ngi       Ngoại ngũ       Ngoại ngũ       Ngoại ngũ         Ngoại ngũ cư trí ở sử phiến này dang học lớp.       Ngoại ngũ       Ngoại ngũ         Ngoại ngũ       Ngoại ngũ                                                                                                    |
| <ul> <li>9. The sink co durag left que thi de</li> <li>10. Thi sink hoje charge grink THE</li> <li>11. Thi sink hoje charge grink THE</li> <li>12. Duy thi tại Hội đong thi:</li> <li>13. Noi ĐKOT:</li> <li>14. Đông thế bhi thi nuốc thi (Thế 1</li> <li>14. Đông thế bhi thi nuốc thi (Thế 1</li> <li>14. Đông thế bhi thi nuốc thi (Thế 1</li> <li>14. Đông thế bhi thi nuốc thi (Thế 1</li> <li>15. Đông thế bhi thi thi nuốc thi (Thế 1</li> <li>15. Đông thế một thi thi thi thi thi thi thi thi thi th</li></ul>                                                                                                    | Alling Joj de ohi J       THEPT       THEPT       Other alling Joj de ohi J       Alling Joj de ohi J       Alling Thung Q       Alling Thung Q       Steh Ander glang       Borne glang       Steh Ander glang       Steh Ander glang       Borne glang       Borne glang       Borne glang       Borne glang       Borne glang       Borne glang       Borne glang       Borne glang       Borne glang       Borne glang       Anh       4x06                                                                                                    | CBSP       This isn't hop churong trinit GDTX cip THDT         Tais sink top do dit tot nghiep THDT       This sink top do dit tot nghiep THDT         Mil Hoji diang thi                                                                                                    |
| <ul> <li>The sink co durag kid quark thi distance of the second second s</li></ul>                                                             | skit tuyén sinh DH,<br>PT PT D<br>IBPT '' D<br>Solt dileg hj dự chỉ l<br>vào 6 trưởng mã Duo<br>tá: - Thing Pung Qi<br>hi được đảng hý m<br>Ngoạt ngữ<br>ng trong bải thi tố hi<br>Ngoạt ngữ<br>a trong bải thi tố hi<br>Sugat ngữ<br>gi ngữ trong tác din<br>bảo lưu để xắt tốt<br>hột vàn<br>dang<br>Anh<br>4006                                                                                                    | cBSP       Image: State of the state of the state of the                                    |
| <ul> <li>The sink co dung kit quark thi dising the second second sec</li></ul>                                                                 | skit tuyén sinh DH,<br>PT BPT III<br>TBPT III<br>Solo dileng hý dự chỉ l<br>vào 6 trưởng mã bao<br>trưởng mã bao<br>trưởng mã bao<br>hột được đảng hý m<br>Ngoại triệt<br>là được đảng hý m<br>Ngoại triệt<br>là được đảng hý m<br>Ngoại triệt<br>là được đảng hý m<br>Ngoại triệt<br>là được đảng hý m<br>Ngoại triệt<br>là được đảng hý m<br>Ngoại triệt<br>là được đảng hý m<br>Ngoại triệt<br>là trưởng triệt<br>là hợt<br>là hợt<br>là hột<br>là hột<br>là | cBSP       Image: Image:                                     |
| <ul> <li>9. The sink of damg kife gas thi de</li> <li>10. Thi sink học chương trình TH</li> <li>11. Thi sink học đương trình TH</li> <li>12. Dự thi tại Hội đóng thi</li> <li>13. Noi ĐKDT</li> <li>14. Đông trờ bải thi nhân thi (Thí la</li> <li>14. Đông trờ bải thi nhân thi (Thí la</li> <li>16. Đông trờ bải thi nhân thi</li> <li>17. Thing Ngu Na</li> <li>18. Dâng trờ bải thi nhân thi</li> <li>19. Dâng trờ đượng trừ tràn thi</li> <li>19. Dâng trừ nhân thi</li> <li>10. Đâng trờ bải thi nhân thi</li> <li>10. Đâng trì một thi thi nhân thi</li> <li>19. Dâng trì một thi thi nhân thi</li> <li>19. Dâng trì một thi thi nhân thi</li> <li>10. Dâng trì một thi thi thi nhân thi</li> <li>10. Dâng trì một thi thi thi nhân thi</li> <li>10. Dâng trì bài nhôn thi để nghị</li> <li>14. Dâng trì bài nhôn thi để nghị</li> <li>16. Dâng trì bài nhôn thi để nghị</li> <li>16. Dâng trì bài nhôn thi để nghị</li> <li>16. Dâng trì bài nhôn thi để nghi</li> <li>16. Dâng trì bài nhôn thi để nghi</li> <li>16. Dâng trì bài nhôn thi để nghi</li> <li>16. CAMBOAN VA XAC NELN</li> <li>Tới xin cam doan những kiế khải trong Phiên DRD7 này là</li> <li>16. Năng trì bài nhôn thi để nghi</li> <li>hai trong Phiên DRD7 này là</li> <li>hai trong Phiên DRD7 này là</li> <li>hai trong Phiên DRD7 này là</li> <li>hai trong tràn thi thi thi chi thi thi thi thi thing trì thi thi chi thi thi thi thi thi thi thi thi thi t</li></ul>                                                                                                    | site tayin sinh DH,       PT       THEPT       oth diling hji de shi li       site dating hji de shi li       site dating hji de shi li       site dating hji de shi li       site dating hji de shi li       site dating hji de shi li       site dating hji de shi li       site dating hji de shi li       site dating hji de shi li       site dating hji de shi li       site dating hji de shi li       site hit de shi li       bio hun di xit tiôt       site hand       Ánh       4006                                                                                                    | cBSP       Image: State in the second second s                                    |

Mẫu phiếu đăng ký dự thi THPT Quốc gia.

|                                                                                                    |                                                                                                    | 47                                                                                                    |                                                                                                    |
|----------------------------------------------------------------------------------------------------|----------------------------------------------------------------------------------------------------|----------------------------------------------------------------------------------------------------|----------------------------------------------------------------------------------------------------|
| SO GDÐT                                                                                                    |                                                                                                    | CÔNG HOA XA HỘI CHU N<br>Độc lập - Tự do - Hạ                                                                                                    | GHIA VIỆT NAM<br>nh phúc                                                                                                |
| Phiêu số 1<br>(Lưu tại nơi nhận ĐKDT)                                                                                                    |                                                                                                    |                                                                                                    | Số pháta:                                                                                                    |
| A. THÔNG TIN CẢ NHÀN                                                                                                    | PHIEU ĐANG KY DỰ T                                                                                                    | HI KY THI TÔT NGHIỆP THPI                                                                                                    | r                                                                                                    |
| 1. Họ, chữ đệm và tên của t                                                                                                    | hi sinh (Viết được như giấy kh                                                                                                    | ai sinh bằng chữ in hoa có đầu)<br>Chiết tính (Nữ ehr)                                                                                                    | I Nam whi @                                                                                                    |
| <ol> <li>Ngày, tháng và 2 số cuối<br/>(Nều ngày và tháng sinh n<br/>3. a) Nơi sinh (tính hoặc thà<br/>b) Đân tộc (Ghi bằng chấ)<br/>c) Quốc tích nước ngoài</li> </ol>                       | của năm sinh<br>chổ hàn 10 thị ghị số 0 ở ở đầu<br>th phố trực thuộc Trung song; so<br>?-                                                                     | Ngày Tháng<br>21 đấp tiết tắt là tinh thánh phố):                                                                                                    |                                                                                                    |
| 4. Số Cân cước công dân/ Chủ                                                                                                    | ng minh nhân đân (Gư mỗi chữ :                                                                                                    | uố vào mốt ô)                                                                                                    |                                                                                                    |
| 5. Noi thường trú:<br>Mỹ:                                                                                                    | έκτιακρό λατοξοφάς λατά                                                                                                    | Gierðahrävitvitvipid, kyðvýud<br>Iplacing                                                                                                    | ່າ ເບັງຈີນຕ່ອງເຂົ້າເຮັງອຸກຕ່ອງແລະ                                                                                       |
| Not thường trù trên 13 thân<br>6. Noi học THPT hoặc tương<br>Năm lớp 10:<br>Năm lớp 11:<br>Năm lớp 12:                                                                                       | g tại khu vạo I: 🛄<br>đương (Gii shi và đạ chỉ puống                                                                                                    | Νστ σκαστης στά στη 18 σκάτη της τα 2<br>Αυρήποριση, τότη Οτάση, ρηδικά της μαι 2<br>[<br>[<br>[<br>[<br>[<br>[<br>[]]]<br>[]]]<br>[]]]<br>[]]]<br>[]]]]]]                                                                                | šặc biệk khó khán:                                                                                                    |
| Ten lóp 12:                                                                                                    | 1200                                                                                                    |                                                                                                    | Mit Tool Mit Truing                                                                                                    |
| 7. Điện thoại<br>8. Họ tên, điện thoại và địa                                                                                                    | Email:                                                                                                    |                                                                                                    |                                                                                                    |
|                                                                                                    |                                                                                                    |                                                                                                    |                                                                                                    |
| <ol> <li>B. Thi sinh cò dùng kết quả</li> </ol>                                                                                                    | thi để xét tuyên sinh ĐH, CE                                                                                                    | NSP 🔲                                                                                                    |                                                                                                    |
| 10. Thi sinh học chương tri                                                                                                    | nh THPT                                                                                                    | Thi sinh boc chuong trink                                                                                                    | GDTX cáp THPT 🗌                                                                                                    |
| 11. Thi sinh tự do chưa tốt                                                                                                    | nghiép THPT 🗥 📃                                                                                                    | Thi sinh tự do đã t                                                                                                    | tôt nghiệp THPT 👘 📃                                                                                                    |
| 12. Dự thi tại Hội đồng thi:                                                                                                    |                                                                                                    | Mã Hội                                                                                                    | đông thi                                                                                                    |
| 13. Noi ĐKDT:                                                                                                    |                                                                                                    | Mi don                                                                                                    | vi ÐKDT                                                                                                    |
| <ol> <li>Đảng ký bài thi/môn thười bài thi Ngoại ngữ, thi từ<br/>Nỹ - Tiếng Nga; N3 - Tiếng .</li> <li>a) Đảng ký bài thi (Th</li> </ol>                                                     | i (Thi sinh đảng hộ dự chi bải i<br>ch điển vào 6 trống mã tương i<br>Pháp: N4 - Tiếng Trung Quốc,<br>i sinh chỉ được đảng hộ một b                           | thi nào thi điảnh dầu "X" vào 6 bài t<br>ông với ngồn ngề lựa chọn, cụ thể nh<br>NS - Tiếng Đác; N6 - Tiếng Nhậ; N<br>ài thi tế hợp KHTN hoặc KHXH):                                                                                      | hi tuong log, riêng đối<br>11 sau: NI - Tiếng Anh;<br>17 - Tiếng Hànj).                                                 |
| Toda Ngữ v<br>b) Đảng ký môn thi thả                                                                                                    | ân 🔝 Ngoại ngữ 🔝 Xấ<br>nh phần trong bài thi tố hợp (                                                                                                    | HIN KHOH<br>Chỉ dânh cho thi sinh tự do không chọn                                                                                                    | al <u>e thi</u> toán bái thi tổ hợp)                                                                                    |
| Vật lì Hòa h<br>15. Đảng kỳ miền thủ bải thủ -<br>phi loạt chủng chỉ ngoạt ngữ đi<br>Ngoạt ngữ đi được mắn thờ.<br>16. Đảng kỳ bải môn thủ để<br>hơu vào ở sương ông):<br>Trần []<br>Việt li | oc Stock học Li K<br>năn Ngoại ngữ trong viế công n<br>là đầu kiện thươ gụ: định hóc g<br>Diên t<br>nghị bảo hru để xiết tốt nghiệ<br>Ngữ văn 2<br>Hóa học 52 | h su' Da li GDCD<br>shipu tê ughiệp THPT hoặc đảng kể ở<br>nh về là thường chỉ có điểm thị, thi such gi<br>thi (Niu Cháng chỉ có điểm thị, thi such gi<br>ip của thi sinh tự đo (Thi sloch ghi ri<br>(ịch su' Dịa lị<br>thi học Nưoai ngữ | Se xiet taryen sindir. (Dil stoh<br>Be xiet Opmpur quốc té món<br>hị điểm vào ố này):<br>S điểm bảo món chi để nghị bảo |
| Ghi che: (1) Nguri di kao song (<br>(2) Nguri di ce bing di<br>C. CAMĐOAN VÀ XÀC NI<br>Tôi sin cam doan những là                                                                             | kuong etnik olp THPT nkuong okum.<br>engkilap THPT, of blang de nghilap et<br>HAN<br>N khasi trong Philês DKDT nity la                                        | thi de nghiệp THPT hoặc đã chi nhưng chun<br>mẹ cấp dự thi để tếp kếc quả tâm cơ sở đảng<br>i đảng sự thật. Nêu sai, thi xủn chậu xủ P<br>Nhườ thứng m.                                                                                   | de nghilp TRIPT & nhàng năm svat<br>hị xet ngôn xinh.<br>Vị theo các quy định hiện hành.<br>m 20                        |

Phiếu đăng ký dự thi THPT số 1.

| SO GDDT                                                                                                    | MA SO:                                                                                                    | CÔNG HOA XA HỘI CHU NGHIA VIỆT NAM<br>Đặc lận - Tự đa - Hạnh nhậc                                                                                                    |                                                                              |
|----------------------------------------------------------------------------------------------------|----------------------------------------------------------------------------------------------------|----------------------------------------------------------------------------------------------------|------------------------------------------------------------------------------|
| Phiếu số 2<br>(Giao lại cho thi sinh)                                                                                               |                                                                                                    | Dec sep - 14 au - manu y                                                                                                    | Số phiếu:                                                                    |
|                                                                                                    | PHIEU ĐẢNG KÝ DƯ                                                                                                    | ΤΗΙ ΚΥ ΤΗΙ ΤΟΤ ΝGHIEP ΤΗΡΤ                                                                                                    |                                                                              |
| A THONG THE CANED                                                                                                    | iv.                                                                                                    |                                                                                                    |                                                                              |
| 1 He shi fin si tin si                                                                                                    | and along state there also allos to                                                                                                    | that such hims shift in her sid shift                                                                                                    |                                                                              |
| 1. Hộ, cấữ đệm và tên của                                                                                                    | t een anne (saar onad, soor Rods s                                                                                                    | Chief tight Outry Crist of Abla Co data                                                                                                    | an abi (i)                                                                   |
| Nale thing al 2 of cal                                                                                                    | it of a star stark                                                                                                    |                                                                                                    |                                                                              |
| All near và tháng tinh                                                                                                    | t nhỏ hơn 10 shi thị số 0 ở ô đồ                                                                                                    | (i) Nets Thing                                                                                                    | Albe                                                                         |
| <ol> <li>a) Noi sinh (tink hoặc ởi<br/>b) Dân tộc (Ghi bằng ch</li> </ol>                                                           | เล่งห์ phố trực thuộc Thung vong:<br>นัง                                                                                               | cau đấp viết tắt là từ vi thầnh phố):                                                                                                    |                                                                              |
| c) Quốc tịch nước ngoà                                                                                                    | í 🗌                                                                                                    |                                                                                                    |                                                                              |
| 4. Sô Cần cước công dân/ Ch                                                                                                    | ring minh nhân dân (Gêr mối chi                                                                                                    | čső váo một δ)                                                                                                    |                                                                              |
| <ol> <li>Noi thường trú:<br/>.M</li> </ol>                                                                                          | Batoh thánh phố MB haphvipulm M                                                                                                    | Geord atoch thank phá, hudovado, x<br>Bud piszóng                                                                                                    | ábhaing sán aing tríng sau                                                   |
| Nơi thường trú trên 18 tha                                                                                                    | ing tại khu vực I: 🛄                                                                                                    | Nơi thưởng trủ trên 18 tháng tại xã đặc                                                                                                    | bije khó khán: 🔲                                                             |
| 6. Noi học THPT hoặc tươn                                                                                                    | g danng (Ghi tim ແລ້ ຊັນລ chi ອາເດ່າ                                                                                                   | ຫຼຸ ກັນລຸສົາຈ່າງແມ່ນ, ເວັ່າກໍາປ່າມ່າປະ phố ແລ້ giữ mẫ ເວົ້າກັນ                                                                                                    | พนั่ ฮามซ์คนูๆ):                                                             |
| Nam lop 10:                                                                                                    |                                                                                                    |                                                                                                    |                                                                              |
| Nam lop 11:                                                                                                    |                                                                                                    |                                                                                                    |                                                                              |
| Nam lop 12:                                                                                                    |                                                                                                    |                                                                                                    | This 10 Trains                                                               |
| Ten lop 1/                                                                                                    |                                                                                                    |                                                                                                    | a 1000 Mar 118000                                                            |
| 7. Elien (Doși                                                                                                    | Email                                                                                                    |                                                                                                    |                                                                              |
| S. Họ tên, điện thoại và đị                                                                                                    | a chi người liên hệ:                                                                                                    |                                                                                                    |                                                                              |
| B. THONG TIN ĐANG K<br>9. Thi sinh cò dung kết qu<br>10. Thi sinh học chương t                                                      | TY THE<br>18 thi đề xét tuyên sinh ĐH, C<br>rình THPT                                                                                  | DSP                                                                                                    | TX cip THPT                                                                  |
| 11. Thi tinh tự do chữa tộ                                                                                                    | ( agasep 1 Hr I (I)                                                                                                    | I mi sinn từ do da tôt ng                                                                                                    |                                                                              |
| 12. Dự thi tội hội dong th                                                                                                    | E /                                                                                                    | Na Hột độc                                                                                                    |                                                                              |
| 13. Not BKDT:                                                                                                    |                                                                                                    | Mis don vi i                                                                                                    | BKDT                                                                         |
| <ol> <li>Đảng kỳ bài thư môn t<br/>với bải thị Ngoại ngữ, thị s<br/>N2 - Tiếng Nga, N3 - Tiếng<br/>a) Đảng kỳ bài thi (7</li> </ol> | tha (Tru scoti dang ky die tru ba<br>isoti dilin vào ô trồng mã teong<br>g Pháp; N4 - Tiếng Trung Quố<br>Thi sinh chỉ được đảng ký một | t thi mao thi danh dau "X" vao 6 bai thi t<br>iong vói ngồn ngữ lựa chọn, cụ thể nhạc s<br>c; NS - Tiếng Đức; NG - Tiếng Nhật; NT -<br>bải thi tổ hợp KHTN hoặc KHXH):                   | uong uong rinng doc<br>au: NI - Tiếng Anh:<br>Tiếng Hảnji.                   |
| Toán 🗌 Ngữ                                                                                                    | văn 🗌 Ngoại nghỉ 🗌 🗸                                                                                                    | KHTN 🔄 KHOH 🔄                                                                                                    |                                                                              |
| b) Đảng ký môn thi th<br>Vật li  Hôa                                                                                                | nành phần trong bài thi tố hợp<br>chọc Sinh học I                                                                                      | (Chỉ đảnh cho thi strik tự do không chọn đự<br>lịch sử 🔲 Địa lĩ 🚺 GDCD [                                                                                                    | chủ soán điải chủ số hợp)<br>]                                               |
| <ol> <li>Đàng ký miễn thi bài thi<br/>ghi loại chủng chỉ ngoại ngữ<br/>Ngoại ngữ để được miến thì</li> </ol>                        | i môn Ngoại ngữ trong xết công<br>đủ đầu kiện theo quy định hoặc<br>Điểm                                                               | shản tốt nghiệp THPT hoặc đảng kỷ để x<br>giư rõ là thành viên đội tạphn quốc gia đự t<br>thi (Nhụ Cháng chỉ có điểm thị thi toh như đã<br>thi (Nhụ Cháng chỉ có điểm thị thi toh như đã | ét tuyén sinh: (Tri strit<br>li Ohmpis quốc <u>si món</u><br>lm vào ó màtit: |
| 16. Đảng ký bài môn thi                                                                                                    | để nghi bảo lưu để xét tốt ng                                                                                                    | hiệp của thi sinh tự đo (Thị sinh ghị rõ                                                                                                    | điểm bải/món thị xơn để ng                                                   |
| bảo lưu vào ô tương ứng):                                                                                                    |                                                                                                    |                                                                                                    |                                                                              |
| Toán                                                                                                    | Ngữ tiến                                                                                                    | Lịch sử Địa li                                                                                                    | GDCD                                                                         |
| Vár S                                                                                                    | Hoa hoc                                                                                                    | Sinh hoe Ngoai ngữ                                                                                                    |                                                                              |
| Ghi chet (1) Nguri di hav song<br>(2) Nguri di ce bing                                                                              | e churng with clip THPT nhưng chu<br>đe nghiệp THPT, có bằng đe nghiệp                                                                 | a shi die nghilp THPT hode dit shi nhung chua dies<br>wang chy dy shi di iby hie qua lam ce so ding hij s                                                                                | e<br>nghito THPT & nhitog nitos srute.<br>er esylle sink                     |
| C. CAMBOAN VÀ XÁC                                                                                                    | NHAN                                                                                                    |                                                                                                    |                                                                              |
|                                                                                                    |                                                                                                    | Tối xin cam đoạn những lời khai trong Phiế<br>Nếu sai, tôi xin chịu xử lý theo các quy định                                                                                              | u ĐKDT này là đúng sự thật.<br>1 hiện hành.                                  |
| Ngáy shán                                                                                                    | ug năm 20                                                                                                    | Ngay shang rai                                                                                                    | an 20                                                                        |
| LANH ĐẠO ĐƠN V<br>(bị, chỉ rỗ họ                                                                                                    | T ĐẠNG KY DỰ THÌ<br>tên và đóng dầu                                                                                                    | Thi sinh ký và ghi r                                                                                                    | o họ tên                                                                     |

Phiếu đăng ký dự thi kỳ thi tốt nghiệp THPT số 2.

Trong đó, khi điền 3 phiếu ĐKDT kỳ thi tốt nghiệp THPT thí sinh cần lưu ý các mục sau: Mục SỞ GD&ĐT......MÃ SỞ: Thí sinh đăng ký tại đơn vị đăng ký dự thi thuộc Sở GD&ĐT nào thì ghi tên Sở GD&ĐT vào vị trí trống, sau đó điền 2 chữ số biểu thị mã Sở GDĐT vào 2 ô trống tiếp theo, mã Sở GD&ĐT do Bộ GD&ĐT quy định.

**Mục Số phiếu:** Nơi tiếp nhận đăng ký dự thi ghi, thí sinh không ghi mục này.

Mục 4: Thí sinh điền số CCCD/CMND tại mục này. Đối với CCCD/CMND mẫu mới, ghi đủ 12 chữ số vào các ô tương ứng; đối với CMND mẫu cũ, ghi 9 chữ số vào 9 ô cuối bên phải, ba ô đầu để trống.
Mục 6: Thí sinh tự do ghi "TDO" vào mục này.

**Mục 11:** Thí sinh tự do phải đánh dấu (X) vào một trong 2 ô để phân biệt rõ là thí sinh tự do chưa tốt nghiệp THPT hay đã tốt nghiệp THPT (tính đến thời điểm dự thi).

#### Mục 14:

- Tùy theo mục đích dự thi, tùy theo việc lựa chọn tổ hợp môn xét tuyển đại học, cao đẳng có thể chọn cả bài thi (tại điểm a) hoặc chỉ chọn một số môn thành phần (tại điểm b). Thí sinh tự do chỉ được đăng ký 01 bài thi tổ hợp hoặc các môn thi thành phần trong cùng 01 bài thi tổ hợp.
- Thí sinh vẫn có thể chọn thi bài thi/môn thi thành phần (đã đề nghị bảo lưu) để lấy kết quả xét tuyển sinh đại học, cao đẳng.

**Mục 16:** Thí sinh đã dự thi THPT năm trước, nếu có những bài thi/môn thi đủ điều kiện bảo lưu theo quy định. Và thí sinh muốn bảo lưu điểm của bài thi/môn thi nào thì ghi điểm bài thi/môn thi đó vào ô tương ứng.

Xem thêm: Một số lưu ý khi viết hồ sơ thi Đại học 2024 bạn nên biết

## 3. Lưu ý khi đăng ký dự thi THPT Quốc Gia 2024

Khi đăng ký thi tốt nghiệp THPT, thí sinh vẫn cần lưu ý một số điều sau:

- Lưu thông tin tài khoản, mật khẩu: Khi ĐKDT trực tuyến, thí sinh nên lưu lại thông tin tài khoản và mật khẩu đăng nhập để dùng đăng nhập vào website trong những lần sau.
- Điền chính xác số điện thoại, email cá nhân: Thí sinh cần nhập chính xác số điện thoại và email cá nhân đang sử dụng để nhận mã xác nhận do hệ thống gửi. Đồng thời, khi có vấn đề trong quá trình đăng ký dự thi, thông tin hệ thống có thể liên hệ thí sinh thông qua email và số điện thoại này.
- Lưu ý chọn môn thi ngoại ngữ: Nếu thí sinh có nhu cầu thi môn Ngoại ngữ thì cần chọn một ngoại ngữ cụ thể như N1 Tiếng Anh; N2 Tiếng Nga;... Nếu đăng ký miễn thi ngoại ngữ thì ở mục 15, thí sinh hãy chọn chứng chỉ ngoại ngữ (TOEFL, ITP,...) và điền điểm thi chứng chỉ tương ứng.
- Kiểm tra thông tin đã điền và xác nhận đăng ký: Sau khi hoàn thành phiếu đăng ký, thí sinh rà soát và đối chiếu các thông tin trên phiếu và giấy tờ liên quan để đảm bảo chính xác. Nếu có sai sót, thí sinh cần điều chỉnh và cập nhật ngay lập tức. Sau khi chắc chắn thông tin chính xác thì mới chọn nút Lưu phiếu đăng ký.
- Xuất phiếu dự thi sáng file PDF: Sau khi lưu phiếu đăng ký dự thi tốt nghiệp THPT 2024, thí sinh nên xuất phiếu sang file PDF và lưu file này trên máy tính và điện thoại để tra cứu hoặc kiểm tra khi cần thiết.

Như vậy, bài viết trên đây đã hướng dẫn chi tiết cách đăng ký thi tốt nghiệp THPT Quốc gia 2024 cho thí sinh học lớp 12 và thí sinh tự do. Bên cạnh thực hiện theo đúng hướng dẫn ĐKDT, thí sinh đừng quên kiểm tra thông tin, xuất và lưu giữ file đăng ký để sử dụng khi cần thiết nhé.